## Manual for a smartinterface used with Mac OS/X Version 10.6 (Snow Leopard) or Higher

To read out your dive computer with an Apple PC you need to download a software, which is not provided by Suunto or Mares. Our recommendation: MacDive!

To download a free of charge trial version of MacDive follow this link: **Click here** To download the driver for your smartinterface follow this link: **Click here** 

On the CD, which is delivered with your smartinterface, the driver is also provided.

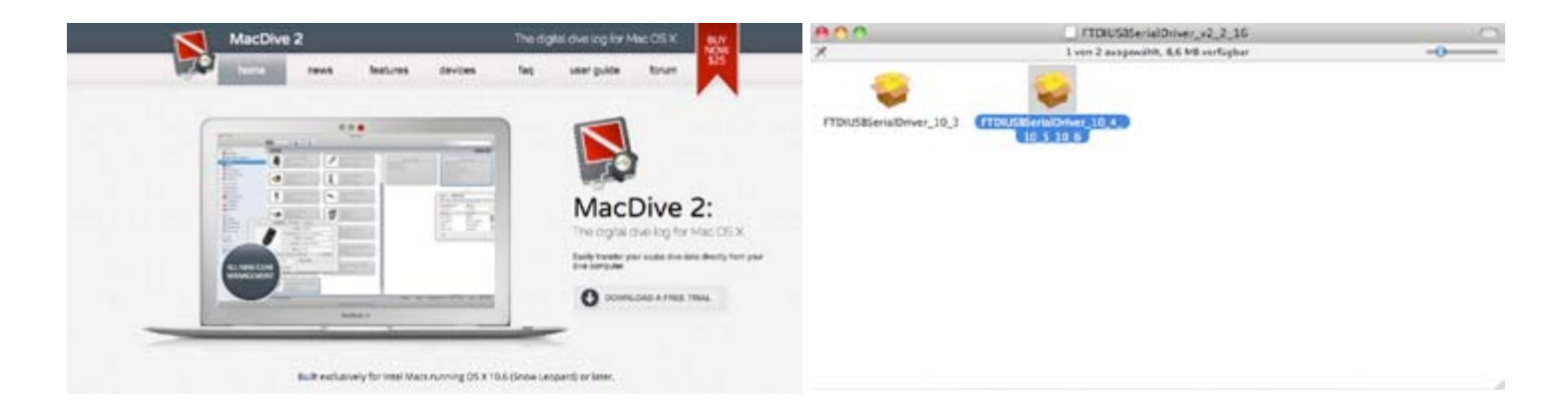

## 1.0 First, install the downloaded driver.

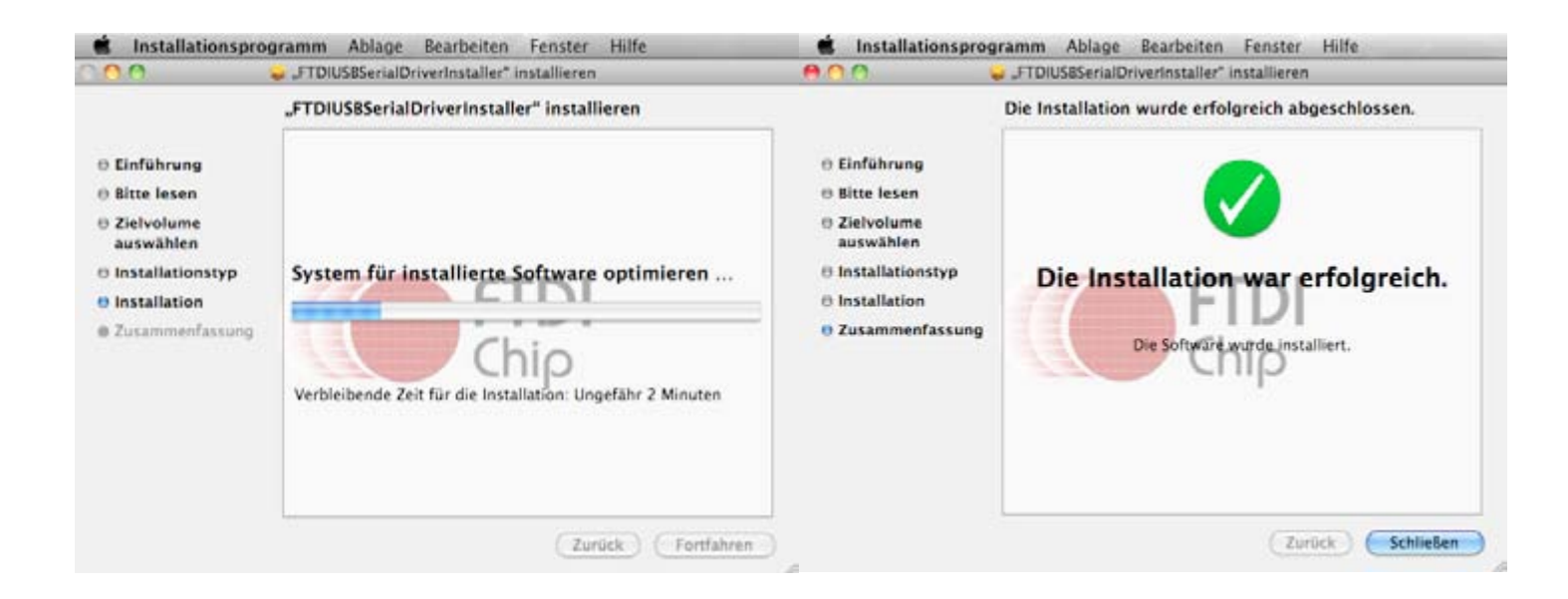

## Manual for a smartinterface used with Mac OS/X 10.6 or higher

|                             |                         |         | and the second second second second second second second second second second second second second second second |
|-----------------------------|-------------------------|---------|----------------------------------------------------------------------------------------------------|
| Name                        | Anderungsdatum          | Größe   | Art                                                                                                    |
| Festplatten-Dienstprogramm  | 18. November 2010 12:10 | 31,3 MB | Programm                                                                                                    |
| Grapher                     | 7. April 2009 02:42     | 29,8 MB | Programm                                                                                                    |
| Java-Einstellungen          | 14. November 2011 14:08 | 1 MB    | Programm                                                                                                    |
| Konsole                     | 7. April 2009 02:42     | 7 MB    | Programm                                                                                                    |
| MacBook EFI-Firmware-Update | 22. Dezember 2009 10:33 | 9,4 MB  | Programm                                                                                                    |
| Migrationsassistent         | 26. Juni 2011 15:18     | 3,8 MB  | Programm                                                                                                    |
| Netzwerkdienstprogramm      | 25. Juni 2009 04:25     | 2.4 MB  | Programm                                                                                                    |
| Podcast-Aufzeichnung        | 26. Juni 2011 15:18     | 10,1 MB | Programm                                                                                                    |
| RAID-Dienstprogramm         | 23. April 2011 01:30    | 6 MB    | Programm                                                                                                    |
| A Schlüsselbundverwaltung   | 26. Juni 2011 15:18     | 9,5 MB  | Programm                                                                                                    |
| 🖬 Spaces                    | 26. Juni 2011 15:18     | 426 KB  | Programm                                                                                                    |
| 😘 SuperDrive Update         | 4. Januar 2010 16:33    | 68,9 MB | Programm                                                                                                    |
| System-Profiler             | 18. November 2010 12:10 | 5,5 MB  | Programm                                                                                                    |
| Terminal                    | 23. April 2011 01:30    | 18,9 MB | Programm                                                                                                    |
| VoiceOver-Dienstprogramm    | 26. Juni 2011 15:18     | 9,7 MB  | Programm                                                                                                    |
| X X11                       | 18. November 2010 12:10 | 5,2 MB  | Programm                                                                                                    |

2.0 Open the System Profiler Utility in the Applications folder.

3.0 Plug your interface into a USB port, then click on **USB** in the System Profiler's hardware overview on the left side.

| 🛎 System-Profile          | r Ablage Bearbeiten Da         | urstellung Fenster Hilfe         | 6                                                                                                    |  |  |  |  |
|---------------------------|--------------------------------|----------------------------------|----------------------------------------------------------------------------------------------------|--|--|--|--|
| 000                       |                                |                                  | MacBook                                                                                                    |  |  |  |  |
| Mona Schnells MacBook (3) |                                |                                  |                                                                                                    |  |  |  |  |
| nhalt                     | USB-Gerätebaum                 |                                  |                                                                                                    |  |  |  |  |
| ▼ Hardware                | V USB-Bus                      |                                  |                                                                                                    |  |  |  |  |
| ATA                       | FT232R USB UART                |                                  |                                                                                                    |  |  |  |  |
| Audio (Integriert)        | Apple Internal Keyboard/       | Apple Internal Keyboard/Trackpad |                                                                                                    |  |  |  |  |
| Bluetooth                 | IR-Empfanger                   | IR-Empfanger                     |                                                                                                    |  |  |  |  |
| Diagnose                  | T US8-Bus                      |                                  |                                                                                                    |  |  |  |  |
| Drucker                   | V BRCM2046 Hub                 |                                  |                                                                                                    |  |  |  |  |
| Ethernet-Karten           | Bluetooth-USB-Host-Controller  |                                  |                                                                                                    |  |  |  |  |
| Fibre-Channel             | ▼ US8-Hochgeschwindigkeits-Bus |                                  |                                                                                                    |  |  |  |  |
| FireWire                  | Integrierte (Sight-Kamera      |                                  |                                                                                                    |  |  |  |  |
| Grafik/Monitore           | USB-Hochgeschwindigkeits-      | Bus                              |                                                                                                    |  |  |  |  |
| Hardware-RAID             |                                |                                  |                                                                                                    |  |  |  |  |
| Kartenleser               |                                |                                  |                                                                                                    |  |  |  |  |
| Medium brennen            |                                |                                  |                                                                                                    |  |  |  |  |
| PCI-Karten                |                                |                                  |                                                                                                    |  |  |  |  |
| Parallel-SCSI             |                                |                                  |                                                                                                    |  |  |  |  |
| SAS                       |                                |                                  |                                                                                                    |  |  |  |  |
| Serial-ATA                |                                |                                  |                                                                                                    |  |  |  |  |
| Speicher                  |                                |                                  |                                                                                                    |  |  |  |  |
| Stromversorgung           | FT232R USB UART:               |                                  |                                                                                                    |  |  |  |  |
| Thunderbolt               |                                |                                  |                                                                                                    |  |  |  |  |
| USB                       | Produkt-ID:                    | 0x6001                           | the second second second second second second second second second second second second second second second se |  |  |  |  |
| In Netzwerk               | Hersteller-ID.                 | 6 00                             | s international Limited)                                                                                        |  |  |  |  |
| ► Software                | Seriennummer:                  | A5002Vvx                         |                                                                                                    |  |  |  |  |
|                           | Geschwindigkeit                | Bis zu 12 MBit/s                 |                                                                                                    |  |  |  |  |
|                           | Hersteller:                    | FTDI                             |                                                                                                    |  |  |  |  |
|                           | Standort-ID:                   | 0x04100000 / 4                   |                                                                                                    |  |  |  |  |
|                           | Fronderliche Stromstärke (mA): | 00                               |                                                                                                    |  |  |  |  |
|                           | Enviroentene Stromstarke (mo   | V: 2V                            |                                                                                                    |  |  |  |  |

4.0 Press CMD+r to renew the view and the interface will be displayed as USB <-> Serial Cable or FT232R USB UAR on the right side.

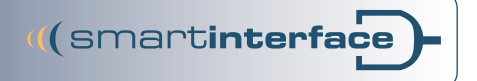

## Manual for a smartinterface used with Mac OS/X 10.6 or higher

5.0 Start MAC Dive in the Applications folder. Then click on **Mac-Dive** (in the menu bar) and select **Preferences**.

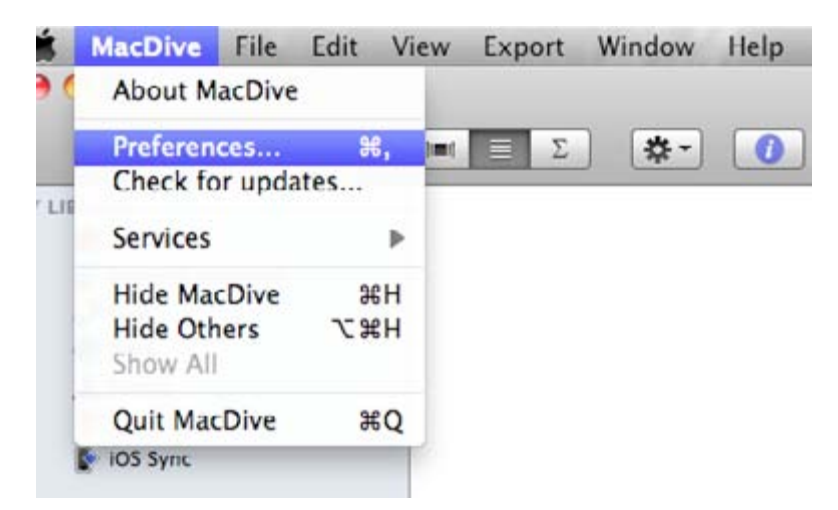

6.0 Click on Advanced, scan for and select serial port, then close the window.

| Advanced                                                                                                    | Ceneral Advanced                                                                                                    |
|----------------------------------------------------------------------------------------------------|----------------------------------------------------------------------------------------------------|
| Serial Port: //dev/tty.usbserial-A5002UiT                                                                                                    | Serial Port: //dev/tty.usbserial-A5002Vyx                                                                                                    |
| Scan Choose a serial port                                                                                                    | Scan /dev/tty.usbserial-A5002Vyx :                                                                                                    |
| Usually MacDive can find a serial port automatically, but sometimes other devices can<br>interfere. If you have trouble connecting to your device, use this option to set the serial<br>port. Make sure your dive computer is plugged in and in PC mode first, and then<br>choose the serial port from the drop down box. | Usually NocDive cas find a serial port automatically, but sometimes other devices can<br>interfere. Including the trouble connecting to your device, use this option to set the serial<br>port. Mark to e your dive computer is plugged in and in PC mode first, and then<br>choose the your port from the drop down box. |
| Let MacDive manage photos                                                                                                    | Let MacDive manage photos                                                                                                    |
| Enabling this option means that when you add photos to your dives, MacDive will copy<br>the image to your Application Support folder so that you can easily backup or transfer<br>your whole folder, complete with images. If it is not enabled, images will be referenced<br>from their existing location.               | Enabling this option means that when you add photos to your dives. MacDive will copy<br>the image to your Application Support folder so that you can easily backup or transfer<br>your whole finder, complete with images. If it is not enabled, images will be referenced<br>from their existing location.               |
| Enable Growl Notifications                                                                                                    | Enable Growl Notifications                                                                                                    |
| If you have Growi installed, enabling this option will let MacDive post notifications after<br>completing certain actions.                                                                                                    | If you have Growl installed, enabling this option will let MacDive post notifications after<br>completing certain actions.                                                                                                    |
|                                                                                                    |                                                                                                    |

7.0 Click on the arrow next to the gear wheel and selcect ,Download Dives'. Then click on Import.

| Image: Second Second |               |                                                             | Select your dive computer or a file type, and click import. |       |      |
|----------------------------------------------------------------------------------------------------|---------------|-------------------------------------------------------------|-------------------------------------------------------------|-------|------|
| Download Dives     Download Last     New Dive     New Site     New Piece Of Gear     New Gear Group     New Certification     New Smart Divelog                                                                                                    |               | <u>ته الج الج الج الج الج الج الج الج الج الج</u>           |                                                             |       |      |
| Download Last     New Dive     New Site     New Site     New Piece Of Gear     New Gear Group     New Certification     New Smart Divelog                                                                                                    |               | Download Dives                                              | Suunto                                                      | Gekko | :    |
| New Dive     New Site     New Piece Of Gear     New Gear Group     New Certification     New Smart Divelog                                                                                                    | Download Last |                                                             |                                                             | TR.   |      |
| New Piece Of Gear<br>New Gear Group Using the time Only new dives   New Certification Import                                                                                                    |               | New Dive<br>New Site<br>New Piece Of Gear<br>New Gear Group | Any dives that have not been imported                       |       |      |
| New Gear Group Europe/Berlin   New Certification Import                                                                                                    |               |                                                             | Using the time Only new dives                               | 2     | -    |
| New Certification                                                                                                    |               |                                                             | Europe/Berlin                                               | +     |      |
| New Smart Divelog                                                                                                    |               | New Certification                                           |                                                             |       | port |
|                                                                                                    |               | New Smart Divelog                                           |                                                             |       |      |

8.0 Dives will be displayed after the download.